## **VPN Installation Process**

<u>Step 1:</u> Please Visit the website <u>https://vpn.nic.in/</u> then go to the software menu and download the VPN client for windows.

| ( ºच vpn.nic.in                             |              |           |                |                                   |                   |                                   |
|---------------------------------------------|--------------|-----------|----------------|-----------------------------------|-------------------|-----------------------------------|
| क्रि<br>सत्यमेव जयते<br>Government of India | Welcome to N | IC VP     | N Services     | NATIONAL<br>Informatics<br>Centre | NIC               | Digital India<br>Power To Empower |
|                                             | About Us     | วีอกงไซออ | Forms & Polley | Manuals                           | Software          | Contact Us                        |
|                                             |              |           |                |                                   | VPN Client for Wi | ndows                             |

Step 2: Install the any connect software in your system.

Step 3: Open the Cisco AnyConnect Secure Mobility Client.

<u>Step 4:</u> Goto the setting section and open preference and change the setting as image below.

Sisco AnyConnect Secure Mobility Client

## AnyConnect Secure Mobility Client

## Virtual Private Network (VPN)

| Preferences Statistics                                  |  | Route Details | Firewall | Message History |  |  |  |
|---------------------------------------------------------|--|---------------|----------|-----------------|--|--|--|
|                                                         |  |               |          |                 |  |  |  |
| Start VPN when AnyConnect is started                    |  |               |          |                 |  |  |  |
| Minimize AnyConnect on VPN connect                      |  |               |          |                 |  |  |  |
| Allow local (LAN) access when using VPN (if configured) |  |               |          |                 |  |  |  |
| Disable Captive Portal Detection                        |  |               |          |                 |  |  |  |
| Block connections to untrusted servers                  |  |               |          |                 |  |  |  |
|                                                         |  |               |          |                 |  |  |  |
|                                                         |  |               |          |                 |  |  |  |
|                                                         |  |               |          |                 |  |  |  |

<u>Step 5:</u> Copy the host file(Provided by UPLC) and paste it into the Path:> C:\Windows\System32\drivers\etc and replace the old host file and continue.

Step 6: Open Cisco AnyConnect Secure Mobility Client and enter the url in IP 164.100.181.252 and connect.

| 🕙 Cisco AnyConnect Secure Mobility Client |                                              |          | -          | Х |
|-------------------------------------------|----------------------------------------------|----------|------------|---|
|                                           | <b>VPN:</b><br>Connected to 164.100.181.252. |          |            |   |
| _                                         | 164.100.181.252                              | <b>_</b> | Disconnect |   |

| Step 7: Conne                                                                                                    | ct Anyway          |               | Conn     | ect Anyway    | Cancel      | Connection          |          |
|----------------------------------------------------------------------------------------------------|--------------------|---------------|----------|---------------|-------------|---------------------|----------|
| Step 8: Please                                                                                                    | fill the User Name | and Pa        | ssword   | l provided by | uplc and th | nen click ok and ac | cept.    |
| S Cisco                                                                                                    | AnyConnec          | t   1         | 64.1     | 00.181.2      | 52          |                     | $\times$ |
|                                                                                                    | Group:             | FO            | FFICE    |               |             |                     | ~        |
|                                                                                                    | cioup:             | 20            | SHICEVEN |               |             |                     |          |
|                                                                                                    | Username:          | ABC_UPLC_EVPN |          |               |             |                     |          |
|                                                                                                    | Password:          |               |          |               |             |                     |          |
|                                                                                                    |                    |               |          |               |             |                     |          |
|                                                                                                    |                    |               |          | ОК            |             | Cancel              |          |
| Step 9: Click on accept button and your VPN is ready to use.                                                                                                    |                    |               |          |               |             |                     |          |
| Cisco AnyC                                                                                                    | Connect            |               |          |               |             |                     |          |
| General_Us                                                                                                    | ers                |               |          |               |             |                     | -        |
| Successfully Logged in to E-office VPN NETWORK !!!                                                                                                    |                    |               |          |               |             |                     |          |
| All access to network resources are logged.<br>if you are an Unauthorized user, disconnect immediately.<br>Violators will be prosecuted to the fullest extent of the Law.<br>By Selecting Continue you are agreed to all the terms above and bind<br>to follow applied policies of organization. |                    |               |          |               |             |                     | •        |
|                                                                                                    |                    |               |          | Accept        |             | Disconnect          |          |

Step 10: Now open the eoffice URL ( https://districts.upeoffice.gov.in/) and login with your email and password.